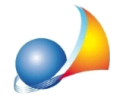

## Autoliquidazione dell'imposta di successione: come si deve versare l'imposta? E' possibile utilizzare DE.A.S. per ottenere un prospetto di rateizzazione con l'indicazione delle varie scadenze e degli importi da versare comprensivi degli interessi?

Il Testo Unico D. Lgs. 346/1990 - così come modificato dal D. Lgs. 139/2024 - prevede che **per le successioni apertesi a partire dal 01/01/2025** il contribuente debba calcolare ed autoliquidare anche l'imposta di successione.

Per le successioni aperte prima di tale data l'imposta continuerà invece ad essere liquidata dagli uffici competenti.

Con la risoluzione n. 2/E del 10 gennaio 2025 l'Agenzia delle Entrate ha istituito i relativi codici tributo per il versamento dell'imposta. In particolare sono previsti:

1539 - SUCCESSIONI - IMPOSTA SULLE SUCCESSIONI - AUTOLIQUIDAZIONE 1635 - SUCCESSIONI - IMPOSTA SULLE SUCCESSIONI - INTERESSI PAGAMENTO RATEALE

Tramite la funzione *Stampe* | *Stampa modello F24 (per imposta di successione)* è possibile non solo procedere alla stampa del modello di pagamento ma anche redigere un eventuale prospetto di rateizzazione semplicemente inserendo il numero di rate e la data di versamento dell'acconto.

|                            | al successione da versa          |              | C 10.000   |                 |
|----------------------------|----------------------------------|--------------|------------|-----------------|
| Numero o                   | di rate (massimo 8):             |              | 8 🔤        |                 |
| Acconto                    | da versare (minimo € 2           | .000):       |            | € 2.000         |
| Data di ve                 | ersamento dell'accont            | o:           | 16/01/2025 | •               |
|                            | Genera prospetto                 | Stampa pros  | setto S    | tampa F24       |
|                            | Descrizione                      | Rateazione   | Imposta    | Interessi       |
| Acconto v                  | ersato il 16/01/2025             | 0101         | 2.000,00   | )               |
| Rata n. 1                  | del 30/04/2025                   | 0108         | 1.000,00   | 68,3            |
| Rata n. 2                  | del 31/07/2025                   | 0208         | 1.000,00   | 52,9            |
| Rata n. 3                  | del 31/10/2025                   | 0308         | 1.000,00   | 45,3            |
| Rata n. 4                  | del 31/01/2026                   | 0408         | 1.000,00   | 37,8            |
| Rata n. 5                  | del 30/04/2026                   | 0508         | 1.000,00   | 29,2            |
| Rata n. 6                  | del 31/07/2026                   | 0608         | 1.000,00   | 22,6            |
| Rata n. 7                  | del 31/10/2026                   | 0708         | 1.000,00   | 15,12           |
| Rata n. 8                  | del 31/01/2027                   | 0808         | 1.000,00   | 7,5             |
| Rata n. 7 (<br>Rata n. 8 ( | del 31/10/2026<br>del 31/01/2027 | 0708<br>0808 | 1.000,00   | ) 15,1<br>) 7,5 |

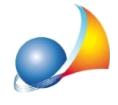

In tal modo si otterrà un prospetto in PDF con l'indicazione degli importi totali, comprensivi degli interessi, per ciascuna rata.

| PRO                           | SPETTO VERSAM | ENTI IMPOSTA DI | SUCCESSION  | E          |            |
|-------------------------------|---------------|-----------------|-------------|------------|------------|
| Descrizione                   | Rateazione    | Imposta (1539)  | Interess    | (1635)     | Totale     |
| Acconto versato il 16/01/2025 | 0101          | € 2.000,0       | 00          |            | € 2.000,00 |
| Rata n. 1 del 30/04/2025      | 0108          | € 1.000,0       | 00          | € 68,38    | € 1.068,38 |
| Rata n. 2 del 31/07/2025      | 0208          | € 1.000,0       | 00          | € 52,93    | € 1.052,93 |
| Rata n. 3 del 31/10/2025      | 0308          | € 1.000,0       | 00          | € 45,37    | € 1.045,37 |
| Rata n. 4 del 31/01/2026      | 0408          | € 1.000,0       | 00          | € 37,81    | € 1.037,81 |
| Rata n. 5 del 30/04/2026      | 0508          | € 1.000,0       | 00          | € 29,26    | € 1.029,26 |
| Rata n. 6 del 31/07/2026      | 0608          | € 1.000,0       | 00          | € 22,68    | € 1.022,68 |
| Rata n. 7 del 31/10/2026      | 0708          | € 1.000,0       | 00          | € 15,12    | € 1.015,12 |
| Rata n. 8 del 31/01/2027      | 0808          | € 1.000,0       | 00          | €7,56      | € 1.007,56 |
|                               | CALCOL        | O DEGLI INTERES | SI          |            |            |
| Descrizione                   | Rateazione    | Residuo (r)     | Giorni (gg) | Tasso* (i) | Interessi  |
| Rata n. 1 del 30/04/2025      | 0108          | € 8.000,00      | 104         | 3%         | € 68,38    |
| Rata n. 2 del 31/07/2025      | 0208          | € 7.000,00      | 92          | 3%         | € 52,93    |
| Rata n. 3 del 31/10/2025      | 0308          | € 6.000,00      | 92          | 3%         | € 45,37    |
| Rata n. 4 del 31/01/2026      | 0408          | € 5.000,00      | 92          | 3%         | € 37,81    |
| Rata n. 5 del 30/04/2026      | 0508          | € 4.000,00      | 89          | 3%         | € 29,26    |
| Rata n. 6 del 31/07/2026      | 0608          | € 3.000,00      | 92          | 3%         | € 22,68    |
| Rata n. 7 del 31/10/2026      | 0708          | € 2.000,00      | 92          | 3%         | € 15,12    |
| Rata n. 8 del 31/01/2027      | 0808          | € 1.000,00      | 92          | 3%         | € 7,56     |

Gli interessi vengono calcolati sulla base del tasso previsto dall'art. 5, comma 3, del Decreto 21 maggio 2009, fissato al 3 per cento annuo a scalare (vedi anche punto 2.5 della circolare 17/E del 29 aprile 2016).

La rateizzazione è consentita solo se l'importo da rateizzare non è inferiore a 1.000 euro.

Per stampare il modello di pagamento F24 per il versamento in unica soluzione, per l'acconto o per ogni singola rata, sarà sufficiente selezionarlo e quindi premere il relativo pulsante.

| SEZIONE ERARIO             |                |                 |                         |                          |                              |             |
|----------------------------|----------------|-----------------|-------------------------|--------------------------|------------------------------|-------------|
|                            | codice tributo | prov./mes8 rif. | drino di<br>riterimento | importi a debito versati | importi a credito compensati |             |
|                            | 1539           | 0110            | 2025                    | 1788,0/0                 |                              |             |
| IMPOSTE DIRETTE – IVA      | 1635           |                 | 2025                    | 10,1.9                   |                              |             |
| RITENUTE ALLA FONTE        |                |                 |                         |                          |                              |             |
| ALTRI TRIBUTI ED INTERESSI |                |                 |                         |                          |                              |             |
|                            |                |                 |                         |                          |                              |             |
| codice ufficio codice atto |                |                 |                         |                          |                              | SALDO (A-B) |
|                            |                | TO              | TALE A                  | 1798,1,9                 | 3, 1                         | 1798,1,9    |

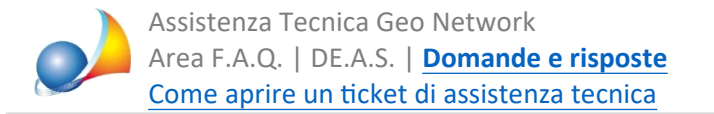

## In caso di ravvedimento operoso si dovranno utilizzare i seguenti codici tributo:

```
1549 - SUCCESSIONI - TARDIVA PRESENTAZIONE DELLA DICHIARAZIONE DI SUCCESSIONE -
SANZIONE DA RAVVEDIMENTO - IMPOSTA SULLE SUCCESSIONI - ART. 13 D.LGS. N.
472/1997
```

1535 - SUCCESSIONI - SANZIONE DA RAVVEDIMENTO - IMPOSTE E TASSE IPOTECARIE E CATASTALI E IMPOSTA SULLE SUCCESSIONI - ART. 13 D.LGS. N. 472/1997

Per stampare la *Richiesta di dilazione dell'imposta di successione* da allegare alla dichiarazione è disponibile il relativo testo base all'interno della funzione *Stampe* | *Composizione documenti.* 

| RICHIESTA DI DILAZIONE<br>DELL'IMPOSTA DI SUCCESSIONE<br>ai sensi dell'art. 38 del D. Lgs. 346/1990                                                                                                    |
|----------------------------------------------------------------------------------------------------|
| La sottoscritta<br>- <b>DA SILVA ANITA</b> , nata a Peccioli (PI) il giorno 3 luglio 1940 e residente in Abano<br>Terme (PD), codice fiscale DSLNTA40L43G395L,                                                                                                    |
| IN QUALITA' DI EREDE DI                                                                                                    |
| - <b>FRANCHI GIUSEPPE</b> , nato a Genova (GE) il giorno 19 gennaio 1936, da ultimo residente in Abano Terme (PD), codice fiscale FRNGPP36A19D969F, deceduto in Genova il giorno 2 gennaio 2025,                                                                                                    |
| CHIEDE                                                                                                    |
| di usufruire della dilazione prevista dall'art. 38 del D. Lgs. 346/1990 e pertanto di<br>pagare l'imposta dovuta in otto <b>rate trimestrali</b> come di seguito indicato:<br>- Acconto versato il 16/01/2025, $\in$ 2.000,00<br>- Rata n. 1 del 30/04/2025, $\in$ 1.000,00<br>- Rata n. 2 del 31/07/2025, $\in$ 1.000,00<br>- Rata n. 3 del 31/10/2025, $\in$ 1.000,00<br>- Rata n. 4 del 31/01/2026, $\in$ 1.000,00<br>- Rata n. 5 del 30/04/2026, $\in$ 1.000,00<br>- Rata n. 6 del 31/07/2026, $\in$ 1.000,00<br>- Rata n. 7 del 31/10/2026, $\in$ 1.000,00<br>- Rata n. 8 del 31/01/2027, $\in$ 1.000,00 |
| previsto dall'art. 5, comma 3 del Decreto Min. Economia e Finanze 21 maggio 2009.                                                                                                    |
| Abano Terme, 15 aprile 2025                                                                                                    |